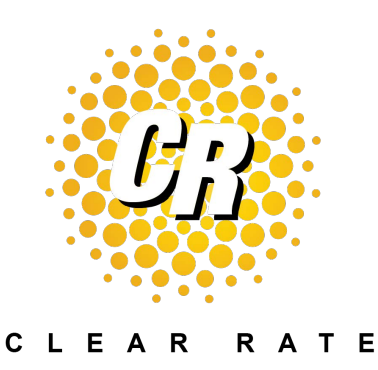

## Outbound Efax User Guide

## uControlFax Agent

- 1. Go to file. Document must be a PDF to send directly from uControlFax Agent.
  - a. Click "Send Fax"
    - i. Click "OK"
    - ii. Choose your PDF file by clicking on the "..." or "Browse" button
    - iii. Type in the ten digit number you would like to fax to (no dashes or spaces).

| Servel | From | 10            | Date / Time             | File           |
|--------|------|---------------|-------------------------|----------------|
|        |      |               |                         |                |
|        |      | aconto        | fai                     | 10. C          |
|        |      | S4            | end Fax                 |                |
|        |      | FOF Be:       |                         |                |
|        |      | Citeersieg    | memer /Desktop/Test.pdf |                |
|        |      | Number:       |                         |                |
|        |      | 2483569093    | 3                       |                |
|        |      | Server:       |                         |                |
|        |      | Clear Rate    |                         | •]             |
|        |      | (Prove Dating | a Infia                 | Gand Res Clase |
|        |      |               |                         |                |

iv. Click "Send Fax"

| Serves | From | ъ                       | Dute/Time                            | Fie       |              |
|--------|------|-------------------------|--------------------------------------|-----------|--------------|
|        |      | an uControl F           |                                      |           | <u> 22 9</u> |
|        |      | Se Se                   | nd Fax                               |           | _            |
|        |      | POF Ne:<br>C./Joerslage | ser uControl Fax.<br>Sonding fax. Pr | ante molt |              |
|        |      | Number: 2485569292      | Cano                                 | Ŕ         |              |
|        |      | Server<br>Clear Rate    |                                      |           | <b>.</b>     |
|        |      | Show Debug 3            | ete                                  | Send Yex  | Close        |

2. If your fax was sent, you will receive a confirmation notice. If not, a rejection notice will be displayed.

| Sanuer | farter. | <b>D</b>                                                                                | Date / Time            | E de     |      |
|--------|---------|-----------------------------------------------------------------------------------------|------------------------|----------|------|
|        |         | Peri Ret<br>Colorada Fas<br>Peri Ret<br>Colorenjagnere<br>Nerber<br>24530003<br>Servini | I Fax<br>- Control fax |          | ý E  |
|        |         | Clear Rate                                                                              |                        |          |      |
|        |         | (ShowDebug anti                                                                         |                        | Send Fax | Core |

\*You can send only one document (document can have multiple pages) at a time using uControlFax Agent.

\*\*Outbound Efaxes are not recorded in a log.